## taktile / TRITON taktile System Firmware Update

\*If update TRITON taktile System Firmware, please read taktile as TRITON taktile.

## Update Procedure for Mac OS X users

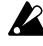

A This updater is compatible with Mac OS X 10.6 or later.

The latest "KORG USB-MIDI Driver" needs to be installed before doing the update. Download the latest driver from the Korg website and install it as directed by the included documentation. (http://www.korg.com)

If the driver installed on your computer is older than latest version, install the latest version of the driver before starting the update.

- 1. Turn on the Power of the taktile while holding the [Page >], [EXIT] and [CHORD SCALE] buttons. This will put it in "Update Mode". (LED and OLED display won't light)
- 2. Mount the "taktile\_Updater\_????.dmg" by double-clicking on it, and run the "taktile Updater ????" file in the disk image by double-clicking on it (???? is the version number). The following window will appear. Push the [Update] button in the window to start the process. (This is the image of the updater window when the taktile version is 1.04)

|        | Device Name: taktile BOOT                        |
|--------|--------------------------------------------------|
|        | Update Block: BOOT                               |
|        | Software Version: 1.04 (needs update)            |
|        | Latest Software Version: 2.00                    |
| Detect | Click Detect to scan and find your taktile BOOT. |
| Update | Click Update to update on your taktile BOOT.     |

If the following message is shown, the system firmware is already up to date, and no change is needed. In this case simply quit the KORG System Updater.

|        | Device Name: taktile BOOT                        |
|--------|--------------------------------------------------|
|        | Update Block: BOOT                               |
|        | Software Version: 2.00 (up to date)              |
|        | Latest Software Version: 2.00                    |
| Detect | Click Detect to scan and find your taktile BOOT. |
| Update | Click Update to update on your taktile BOOT.     |

- If an "Error message" is shown, confirm that the "taktile" is connected to the computer properly, or that the "KORG USB-MIDI Driver" has already been installed.
- 3. During the updating process, the following window will appear. The whole process might take several minutes to complete.

|                  | KORG System Updater<br>Updating                                                                  |
|------------------|--------------------------------------------------------------------------------------------------|
| Detect<br>Update | Click Detect to scan and find your taktile BOOT.<br>Click Update to update on your taktile BOOT. |
|                  |                                                                                                  |

**Do not turn off the taktile during the update process.** 

4. The following message will be shown when the update has successfully completed. This will conclude the entire update procedure.

|        | taktile BOOT has been updated to 2.00 successfully. Turn it off and back on to use it. |
|--------|----------------------------------------------------------------------------------------|
| Detect | Click Detect to scan and find your taktile BOOT.                                       |
| Update | Click Update to update on your taktile BOOT.                                           |

- 5. Quite the KORG System Updater, and reboot the taktile.
- 6. Turn on the power of the taktile while holding the [EXIT] buttons. You can confirm the current system version.